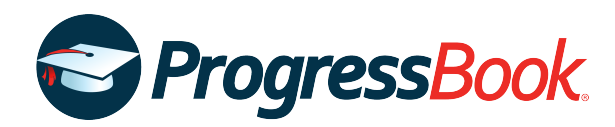

# **TEACHER RELEASE NOTES**

## ProgressBook Suite v19.5.0

This overview provides explanations of changes available in ProgressBook Suite v19.5.0.

- GradeBook
- DataMap

For more information, refer to ProgressBook WebHelp: http://webhelp.progressbook.com

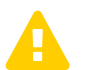

*Caution:* Always follow your district's guidelines when making changes to your setup.

## GradeBook

### Enhancements

#### **Google Classroom Sync**

#### Class Dashboard > Google Classroom Sync

 You can now import assignments and marks from Google Classroom for your Custom Setup 2/standards-based classes. When you select a standards-based class from the Class drop-down list, the new Assessments area displays below the Assignment Types area. You can select one or more assessments from this area prior to selecting the Google Class and the assignment you want to import.

| 🔁 Pro            | o <b>gress</b> Book - Google Cla | sroom Sync |                               |                  |                 |               |   | GradeBook                             | i 🜲 🛔 😧  |
|------------------|----------------------------------|------------|-------------------------------|------------------|-----------------|---------------|---|---------------------------------------|----------|
| GradeBoo         | ĸ                                |            |                               |                  |                 |               |   |                                       |          |
|                  |                                  |            | С                             | lass: Language / | Arts 4: 1 🔻     |               |   |                                       |          |
| Lang             | uage Arts 4: 1                   | Google     | Classroom                     |                  |                 |               |   | Mary Smiles<br>teacher.pb01@gmail.com | Sign Out |
| Assigr           | ment Types:                      |            |                               |                  |                 |               |   |                                       | Nevt >   |
|                  | Classwork                        |            |                               | Google Class:    | Language Arts 4 | •             |   |                                       | NOAL #   |
| 0                | Homework                         |            |                               |                  |                 |               |   |                                       |          |
| ۲                | Quiz                             |            | Refresh Classwork 2           |                  |                 |               |   |                                       |          |
| 0                | Test                             |            | Story Quiz<br>Due Dec 6       |                  |                 | Posted Dec 2  | 1 |                                       |          |
| Asses:<br>4th Gr | sments:<br>ade Report Card       |            | Short Story<br>Due Dec 18     |                  |                 | Posted Dec 2  |   |                                       |          |
|                  | Understands and draws infere     |            | Spelling Quiz                 |                  |                 |               |   |                                       |          |
|                  | Compares and contrasts story     |            | Due Dec 5                     |                  |                 | Posted Dec 2  |   |                                       |          |
|                  | Understands informational text:  |            | Vocabulary Quiz<br>Due Nov 29 |                  |                 | Posted Nov 21 |   |                                       |          |
|                  | Reads grade-level text accurat   |            |                               |                  |                 |               |   |                                       |          |
|                  | Produces a variety of types of   |            |                               |                  |                 |               |   |                                       |          |
|                  | Applies the writing process      |            |                               |                  |                 |               |   |                                       |          |

#### Notifications

• When enabled or required by your district or school, a notification is now generated when the report card entry window is open to remind you to enter report card marks.

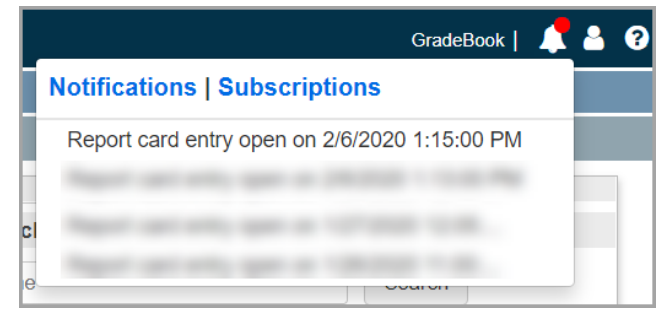

#### Try New Seating Chart

#### Class Dashboard > Try New Seating Chart

- A preview of the new seating chart is now available via the **Try New Seating Chart** link. (The classic seating chart is still available via the **Seating Chart** link and will be deprecated in a future release.) The new seating chart offers an improved user interface.
  - The new seating chart offers the ability to create one or more seating charts for each of your classes, class groups, and homerooms. You can customize the seating chart to fit your needs.
  - Attendance functionality is not yet available. It will be available in a future release.

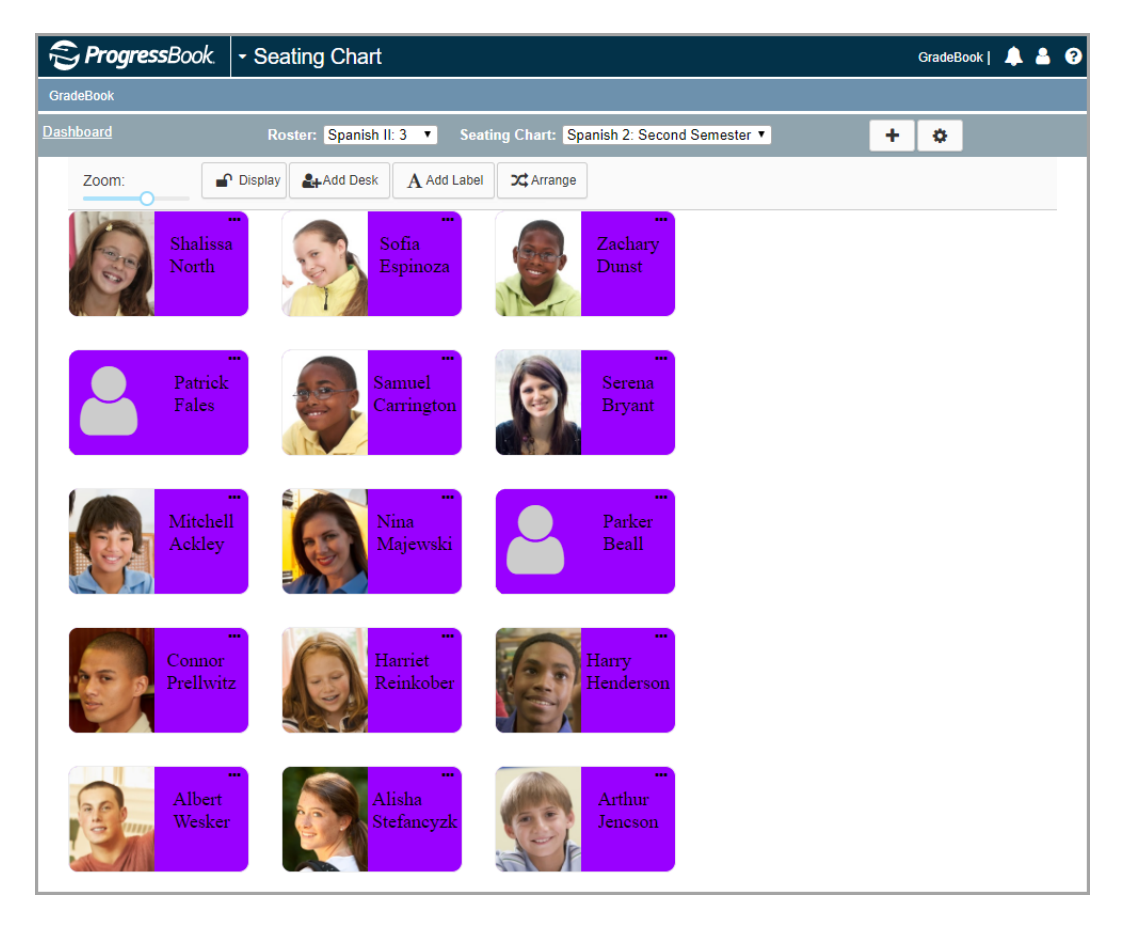

## **Resolved Issues**

#### Mark Entry screens

#### 5-Day View, Assignment Marks, GradeBook Grid, Standards-Based Grid

- Prior to this release, when you saved marks, the class average did not calculate when one or more students in the class were in a different grade level or school building than the grade level or school building assigned to the course. Now, in this circumstance, when you save marks, the class average calculates successfully.
- After the new mark entry screens were released, mark averages did not calculate for students who had been in Custom Setup 2/standards-based classes but were later withdrawn from the class or school, even when you clicked Calculate Averages on the Class Dashboard. Now, averages of students in these circumstances are calculated as expected.

## DataMap

### Enhancements

#### Attendance filter

#### Home, Summary, Standards, Data Points, Multiple Measures

- The following updates have been made to the Attendance filter:
  - The new **Days/Hours** drop-down list lets you select whether you want to filter attendance by **Days** or **Hours**.
  - This filter now reads directly from student FS-Attendance records in StudentInformation.

| Attendance |   |         |  |
|------------|---|---------|--|
| Conditions |   |         |  |
|            | • |         |  |
| Days/Hours | A | osences |  |
|            | • |         |  |

#### **Edit Student RIMP**

#### DataMap > Interventions > RIMPs > Edit Student RIMP

 On the General tab Additional Diagnostic Measures window and the Reading Component tab Add Progress Monitoring Measure window, the new Progress drop-down list lets you select Satisfactory, Unsatisfactory, and Progressing options to indicate the student's progress on an additional diagnostic measure or progress monitoring measure, respectively.

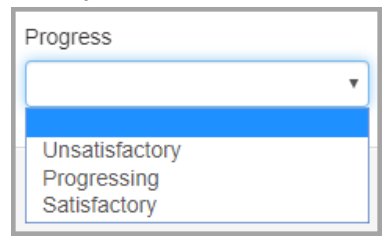

#### DataMap > RIMPs > Edit Student RIMP > General tab

• On the **General** tab **Add Initial Screening Measure** window, in the **Assessment** drop-down list, you can now select **STAR Renaissance (New)** to add the Star assessment as an initial screening measure for a student's RIMP.

#### **Graduation Points**

#### **DataMap > Graduation Points**

 When you select a View Mode of Details or Graduation Pathways, in the new Workforce Readiness section, the new ACT WorkKeys v1.0 and ACT WorkKeys v2.0 subsections now display student scores for the ACT WorkKeys and ACT WorkKeys Version 2.0 assessments, respectively.

| h |                                                                                                    |           |            |            |               |            |            |        | View Mode       | Details                   |        |                         |               |           |           |              |                     | 2532 Records 🛃         |
|---|----------------------------------------------------------------------------------------------------|-----------|------------|------------|---------------|------------|------------|--------|-----------------|---------------------------|--------|-------------------------|---------------|-----------|-----------|--------------|---------------------|------------------------|
| Ľ |                                                                                                    |           |            | Graduation | n Pathways    |            |            |        |                 |                           |        |                         |               |           |           |              |                     |                        |
|   |                                                                                                    |           |            |            | College Admis | sion       |            |        |                 |                           |        |                         |               | Workforce | Readiness |              |                     |                        |
|   |                                                                                                    |           |            |            | SAT (be       | fore 2016) |            |        | SAT (2016 or la | ıter)                     |        | ACT                     | WorkKeys v1.0 |           |           | ACT          | WorkKeys v2.0       |                        |
|   | Name -                                                                                                    | Reading   | English    | Status     | Math          | Reading    | Writing    | Status | Math            | Reading<br>and<br>Writing | Status | Locating<br>Information | Mathematics   | Reading   | Status    | Applied Math | Graphic<br>Literacy | Workplace<br>Documents |
|   |                                                                                                    | 05 / 22 😮 | 05 / 18 🙁  | 0          | 00 / 520 😮    | 00 / 450 😮 | 00 / 430 😮 | 0      | 00 / 530 😮      | 00 / 480 😮                | ۲      | 7                       | 7             | 7         |           |              |                     | <u>^</u>               |
|   | 100 March 100 March 100 Ma | 00 / 21 😮 | 00 / 18 🙁  | 0          | 00 / 520 😢    | 00 / 450 😮 | 00 / 430 😮 | 0      | 00 / 530 😮      | 00 / 480 😮                |        |                         |               |           |           |              |                     |                        |
|   | No. Intern                                                                                                    | 00 / 21 😮 | 00 / 18 🙁  | 0          | 00 / 520 😮    | 00 / 450 😮 | 00 / 430 😮 | 0      | 00 / 530 😮      | 00 / 480 😮                | ۲      | 3                       | 5             | 5         | ۲         | 6            | 6                   | 6                      |
|   | No. other                                                                                                    | 00 / 21 🔇 | 00 / 18 🙁  | 0          | 00 / 520 😮    | 00 / 450 😮 | 00 / 430 😮 | 0      | 00 / 530 😮      | 00 / 480 🕄                |        |                         |               |           | 0         | 0            | 0                   | 0                      |
|   | No. Tempe                                                                                                    | 00 / 21 🕄 | 00 / 18 🙁  | 0          | 00 / 520 😮    | 00 / 450 😮 | 00 / 430 😮 | 0      | 00 / 530 😮      | 00 / 480 🕄                |        |                         |               |           | 0         | 0            | 0                   | 0                      |
|   |                                                                                                    | 00 / 21 🕄 | 00 / 18 😢  | 0          | 00 / 520 😢    | 00 / 450 😮 | 00 / 430 🕄 | 0      | 00 / 530 🕄      | 00 / 480 🕄                |        |                         |               |           |           |              |                     |                        |
|   | Non-Task                                                                                                    | 00 / 21 🕄 | 00 / 18 😮  | 0          | 00 / 520 🕄    | 00 / 450 😢 | 00 / 430 🕄 | 0      | 00 / 530 😮      | 00 / 480 🕄                | 0      | 3                       | 3             | 3         |           |              |                     |                        |
|   |                                                                                                    |           | da 140 mil |            | A             |            |            |        |                 |                           |        |                         |               |           |           |              |                     |                        |

#### Membership filter

Home, Summary, Standards, Data Points

• The new **Memberships** filter lets you filter your results by **Membership Groups**, **Memberships**, or **Ad Hoc Memberships**.

| Membership Groups | Memberships | Ad hoc Members | ships |
|-------------------|-------------|----------------|-------|
|                   | •           | •              | *     |
|                   |             | Include Public |       |

#### RIMPs

#### DataMap > Interventions > RIMPs

• When you enter or select a **Start Date** for a student's RIMP that does not fall between August 1 and May 30 of the school year in which the RIMP was created, an error message now displays and you cannot save the RIMP.

#### **Student Interventions**

#### Add Student Intervention, Edit Student Intervention

• In the **Program** drop-down list, you can now enter keywords in the **Search** field to narrow the list of intervention programs that displays in the drop-down list.

| • • • |  |
|-------|--|
| w     |  |
|       |  |
| WAP   |  |
| WEP   |  |

## **Resolved Issues**

#### Standards

#### DataMap > State Assessments > Standards

 Previously, when a student took an assessment 3 or more times in the same school year, each attempt at the assessment displayed as a separate record instead of 1 record with an asterisk that indicated that the assessment was taken multiple times. Now, in this circumstance, the student's highest score on the assessment displays with an asterisk as expected.

#### Edit Student RIMP

#### DataMap > Interventions > RIMPs > Edit Student RIMP

• Previously, when a student was not enrolled in a Reading course but was enrolled in an English and/or Writing course, on the **General** tab, the name of the teacher who instructed the English or Writing course did not display in the **Reading Teacher** field. Now, in this circumstance, the appropriate teacher's name displays in the field.